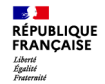

Agence nationale des titres sécurisés

## Comment réaliser une pré-demande en ligne pour un Passeport ou une Carte Nationale d'Identité?

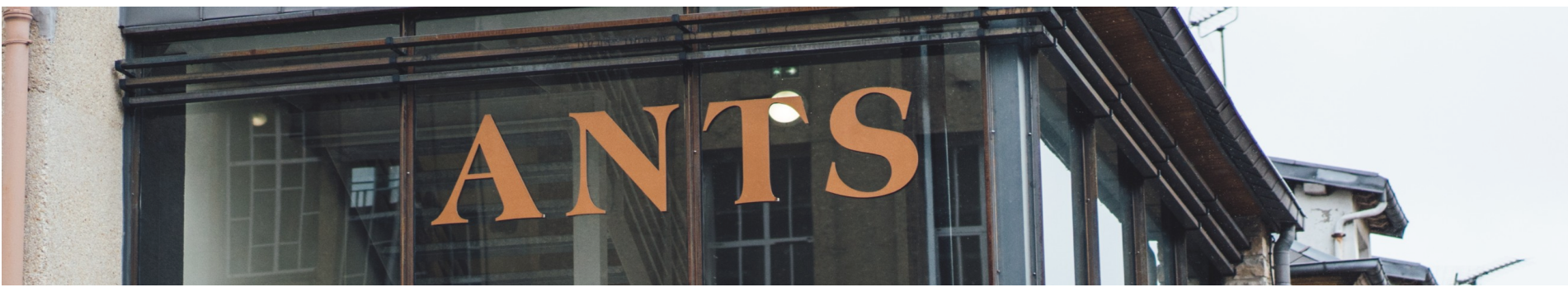

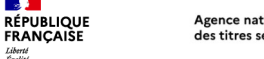

Liberté Égalité

### **Sommaire**

- 1. Créer un compte sur le site de l'ANTS
- 2. Se connecter sur le site de l'ANTS
- 3. Tableau de bord « Usager »
- 4. Réalisation d'une pré-demande de passeport et/ou de Carte d'identité
- 5. Paiement du timbre fiscal
- 6. Récapitulatif de la pré-demande
- 7. Le numéro de la pré-demande
- 8. Réception d'un courriel de confirmation
- 9. Que faire après la pré-demande ?

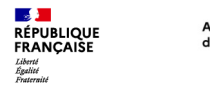

Agence nationale des titres sécurisés

#### **1. Créer un compte sur le site de l'ANTS** Se rendre à l'adresse https://passeport.ants.gouv.fr/

À cette étape deux possibilités : • Se connecter (si l'on dispose déjà d'un compte) Cliquer sur « Se connecter » en οu haut à gauche Créer un compte ANTS ou s'identifier avec FranceConnect Mairie Particulier Options d'accessibilité RÉPUBLIQUE Agence nationale FRANÇAISE des titres sécurisés ~ · Égalité Fraternité RÉPUBLIQUE Site officiel de l'Agence nationale des titres sécurisés FRANÇAISE Carte d'identité et Passeport Liberté Votre compte Évalité Fraternite le me connecte le crée un compte Aide & Contact Accuell Démarches en ligne Services Tout savoir sur les titres d'identité Pour créer un compte vous avez 2 possibilités : S'identifier avec FranceConnect Q  $\checkmark$ L'utilisation de FranceConnect vous permettra de réaliser toutes les demandes en ligne. OU Créer un compte ANTS Démarches en ligne Certaines demandes d'immatriculation nécessitent de s'identifier uniquement avec FranceConnect 👔

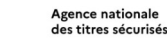

**.** 

Liberté Égalité

RÉPUBLIQUE FRANCAISE

### 1. Créer un compte sur le site de l'ANTS

#### Créer un compte avec FranceConnect

Cliquer sur « Créer un compte » Puis cliquer sur « Utiliser FranceConnect » Sélectionner l'organisme de son choix et se connecter avec les identifiants habituels de l'organisme sélectionné

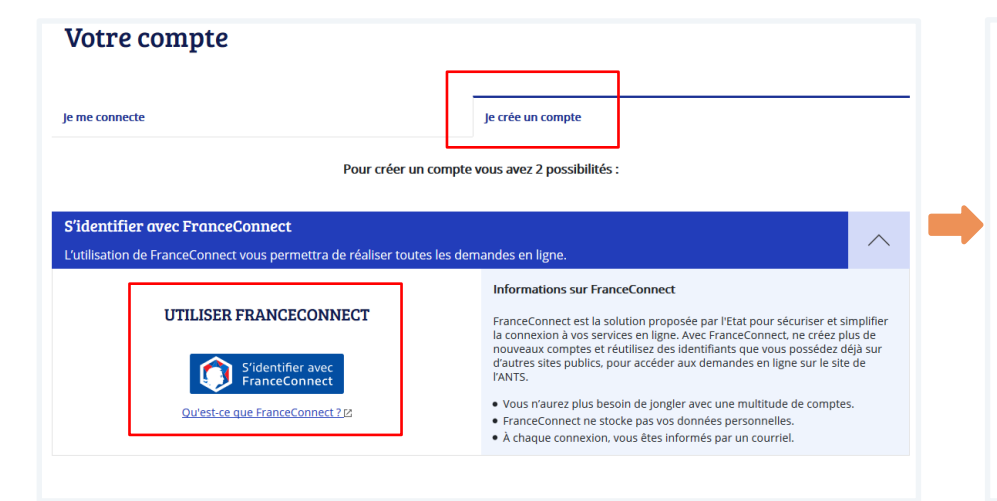

Je choisis un compte pour me connecter sur :

### les sites de l'Agence Nationale des Titres Sécurisés

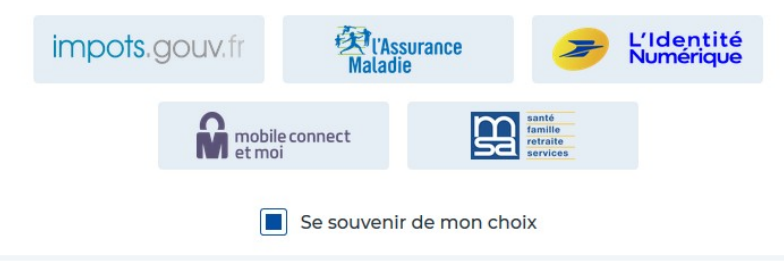

### 1. Créer un compte sur le site de l'ANTS

Créer un compte ANTS (Attention certaines démarches d'immatriculation nécessitent une connexion avec FranceConnect)

|                       |                                            | je me connecte<br>Pour créer un c<br>S'identifier avec FranceConnect                                                                                        | Je crée un compte                                                  |    | CONTACT Adresse courriel Confirmation adresse courriel                                                                                                    |
|-----------------------|--------------------------------------------|----------------------------------------------------------------------------------------------------|--------------------------------------------------------------------|----|----------------------------------------------------------------------------------------------------|
| 1. Cliq<br>un c       | uer sur <b>« Créer</b><br>compte           | L'utilisation de FranceConnect vous permettra de réaliser toutes<br>Créer un compte ANTS<br>Certaines demandes d'immatrikulation nécessitent de s'identifié | les demandes en ligne.<br>OU<br>r uniquement avec FranceConnect () | ~  | Numéro de téléphone (facultatif)<br>fixe (0406/040405) ou mobile (0606040405)<br>tes08105                                                                                     |
| 2. Ren<br>prof<br>mot | seigner le<br>il et définir un<br>de passe | CRÉER VOTRE COMPTR                                                                                                    | E IN REMPLISSANT LE FORMULAIRE                                     | ne | SÉCURITÉ<br>Mot de passe<br>Confirmation mot de passe<br>Votre mot de passe                                                                                                   |
|                       |                                            | Tous les champs sont obl<br>je suis un<br>Partouler<br>IDENTITÉ                                                                                             | igatoires v                                                        |    | ecce into ce passe dut content a -<br>a u moins 0 caractères<br>a u moins une majuscule et une minuscule<br>a u moins un caractère spécial ou signe de<br>poncuasion (@.1.;?) |
|                       |                                            | Seee Fernine Hor                                                                                                    | nme                                                                |    | ☐ J'ai pris connaissance des conditions générales d'ut<br>Cliquez ou sélectionnez l'image : Av<br>ズ                                                                           |
|                       |                                            | format attendu : ji/mm<br>jj / mm / aaaa                                                                                                    | /aaaa                                                              |    | Créer mon compte                                                                                                    |

- J

Liberté Égalité Fraternité

RÉPUBLIQUE FRANÇAISE Agence nationale

des titres sécurisés

6

### 1. Créer un compte sur le site de l'ANTS

Créer un compte ANTS (Attention certaines démarches d'immatriculation nécessitent une connexion avec FranceConnect)

3. Cliquer sur le lien d'activation reçu par courriel

Agence nationale

des titres sécurisés

4. Accéder aux demandes en ligne en cliquant sur « La page de connexion

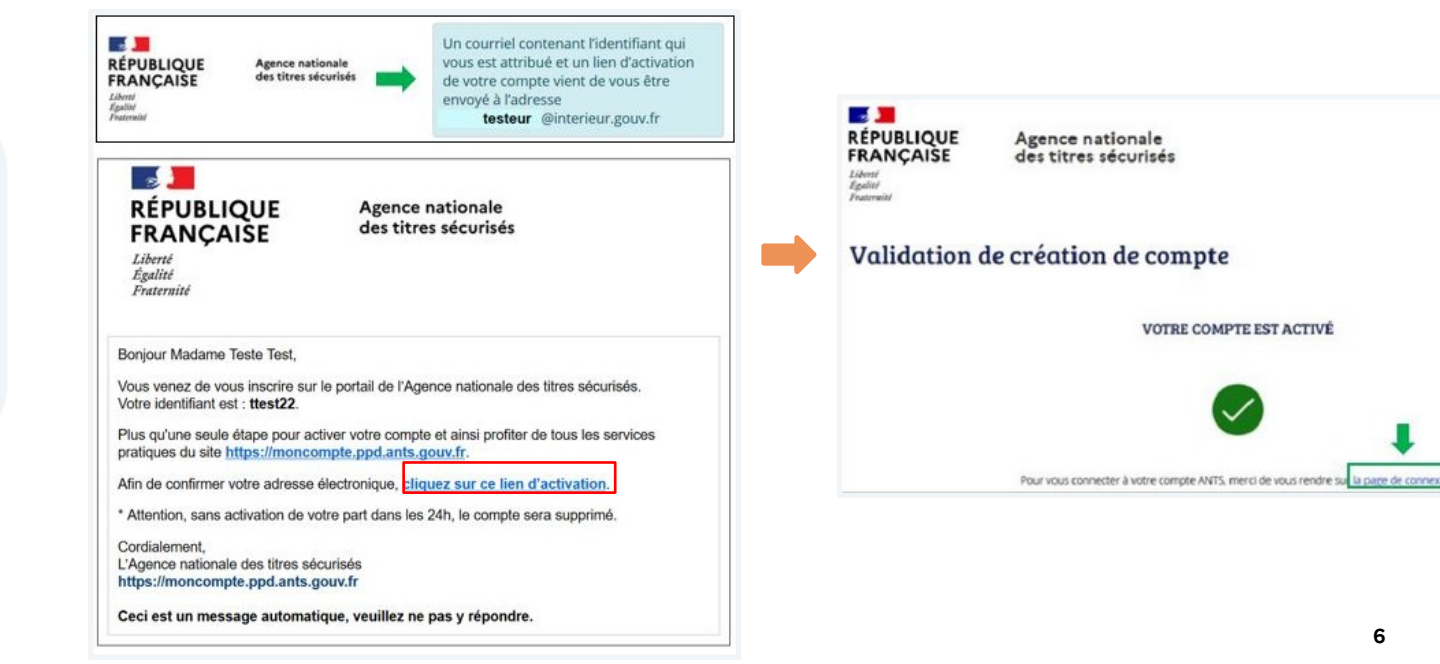

**1** 

Liberté Égalité Fraternité

RÉPUBLIQUE FRANCAISE

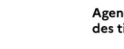

**1** 

Liberté Égalité Fraternité

RÉPUBLIQUE FRANCAISE

Particulier Mairie

FRANCAISE

Lancez votre recherche

Démarches en ligne

- <u>-</u> RÉPUBLIQUE

Liherté Égalité Fraternité

Accuell

#### Agence nationale des titres sécurisés

### 2. Se connecter sur le site de l'ANTS

Connexion au compte

1. Cliquer sur « Se connecter »

La connexion au compte s'effectue en fonction de la manière dont il a été créé :

- · Avec les identifiants ANTS définis lors de la création du compte
- Avec FranceConnect avec les identifiants de l'organisme sélectionné

| <ol> <li>Puis cliquer sur « Je me<br/>connecte »</li> </ol>                               | Votre compte                                                                                                    |
|-------------------------------------------------------------------------------------------|----------------------------------------------------------------------------------------------------|
| Options d'accessibilité                                                                   | Je me connecte Je crée un compte                                                                                                    |
| Site officiel de l'Agence nationale des titres sécurisés<br>Carte d'identité et Passeport | AVEC FRANCECONNECT     AVEC VOS IDENTIFIANTS ANTS       FranceConnect est la solution proposée par l'Etat pour sécuriser et simplifier la connexion à vos services en ligne     Identifiant ()       Identifiant oublié     Identifiant oublié                                                                                                    |
| en ligne Services Tout savoir sur les titres d'identité Aide & Contac                     | t Cu'est-ce que FranceConnect 2/2 Mot de passe United States States Stat |
| Q                                                                                         | Informations sur FranceConnect       Cliquez ou sélectionnez l'image : Ordinateur         Avec FranceConnect, ne créez plus de nouveaux comptes et réutilisez des identifiants que vous possédez déjà sur d'autres sites publics, pour accéder aux demandes en ligne sur le site de l'ANTS.       Image: Cliquez ou sélectionnez l'image : Ordinateur         • Vous n'aurez plus besoin de jongler avec une multitude de comptes.       Image: Cliquez ou sélectionnez l'image : Ordinateur         • Vous n'aurez plus besoin de jongler avec une multitude de comptes.       Image: Cliquez ou sélectionnez l'image : Ordinateur         • Vous n'aurez plus besoin de jongler avec une multitude de comptes.       Image: Cliquez ou sélectionnez l'image : Ordinateur         • Vous n'aurez plus besoin de jongler avec une multitude de comptes.       Image: Cliquez ou sélectionnez l'image : Ordinateur         • Vous n'aurez plus besoin de jongler avec une multitude de comptes.       Image: Cliquez ou sélectionnez l'image : Ordinateur         • A chaque connexion, vous étes informés par un courriel.       Image: Cliquez ou sélectionnez l'image : Ordinateur                                                                                                    |

#### 3. Tableau de bord « Usager »

Agence nationale

des titres sécurisés

Une fois connecté, cliquer sur « Nouvelle demande » depuis le tableau de bord.

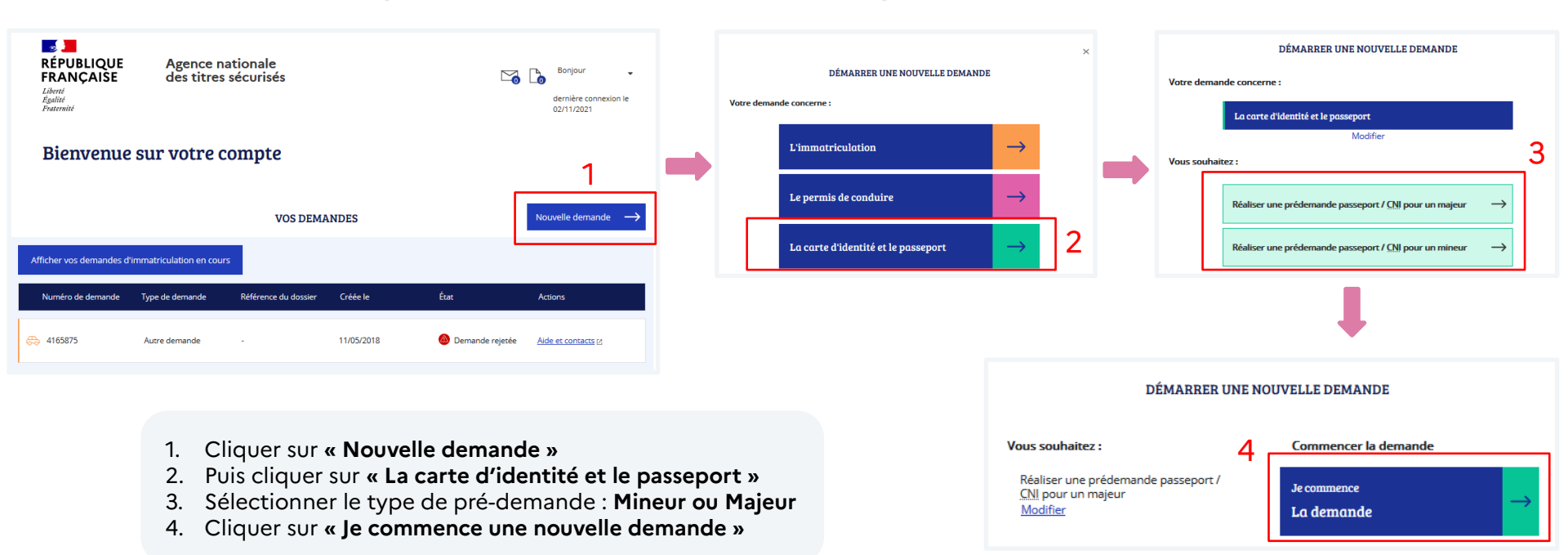

**1** 

Liberté Égalité Fraternité

RÉPUBLIQUE FRANCAISE

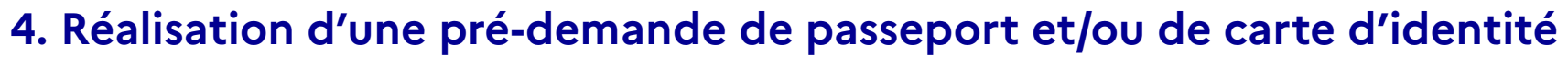

Renseigner le motif de la demande et les modalités de dépôt de la demande

#### Sélectionner :

**1** 

Liberté Égalité Fraternité

RÉPUBLIQUE FRANCAISE

- 1. Le type de demande :
  - Passeport
  - Carte nationale d'identité

Agence nationale

des titres sécurisés

- Passeport ET carte
   nationale d'identité
- 2. Le motif (une fois sélectionné il ne sera plus modifiable)
- 3. Les modalités de la demande

|                                                  |                                                          |                                                        |                                                                  |                           | Bi                                                        | nvenue, SO                                                       |                                                                                  |
|--------------------------------------------------|----------------------------------------------------------|--------------------------------------------------------|------------------------------------------------------------------|---------------------------|-----------------------------------------------------------|------------------------------------------------------------------|----------------------------------------------------------------------------------|
| compte > Nouvelle pré-demande                    | : Motif de la demande                                    |                                                        |                                                                  |                           |                                                           |                                                                  | _                                                                                |
| i vous voyagez à l'étr                           | anger, rendez-vous sur le                                | site du <u>Ministère</u>                               | de l'Europe et des affaire                                       | es étrangères pour :      |                                                           |                                                                  |                                                                                  |
| L. préparer votre dép<br>2. vous inscrire sur Ai | lacement en consultant les<br>lane pour recevoir alertes | s conseils aux vo<br>s et consignes de                 | ageurs<br>sécurité                                               |                           |                                                           |                                                                  |                                                                                  |
| -<br>aire une nouvelle r                         | pré-demande maieur                                       |                                                        |                                                                  |                           |                                                           |                                                                  |                                                                                  |
| 0                                                | 2                                                        | 3                                                      | 4                                                                | 6                         | 6                                                         | 0                                                                |                                                                                  |
| Motif                                            | État civil                                               | Filiation                                              | Nationalité                                                      | Adresses                  | Récapitulatif                                             | Confirmation                                                     |                                                                                  |
| Motif de la dema                                 | nde                                                      |                                                        |                                                                  |                           | Première                                                  | demande                                                          |                                                                                  |
|                                                  |                                                          |                                                        |                                                                  |                           | Prem                                                      | ère demande                                                      |                                                                                  |
|                                                  | Votre pré-de                                             | mande concerne *                                       | )Un passeport                                                    |                           | Renouvel                                                  | ement                                                            |                                                                                  |
|                                                  |                                                          |                                                        | )Une carte nationale d'identit<br>)Un passeport et une carte n:  | té<br>ationale d'identité | Reno                                                      | vellement pour vol                                               |                                                                                  |
| Passeport                                        |                                                          |                                                        |                                                                  |                           | Reno                                                      | vellement pour perte                                             |                                                                                  |
|                                                  |                                                          |                                                        |                                                                  |                           | Reno                                                      | vellement pour cause                                             | d'expiration du passeport                                                        |
|                                                  | Motif de la demar                                        | ide Passeport *                                        | remière demande 🔹                                                |                           | Reno                                                      | vellement pour rectific                                          | cation du passeport                                                              |
|                                                  |                                                          |                                                        |                                                                  |                           | Reno                                                      | vellement pour cause                                             | de pages épuisées sur le passeport                                               |
| Carte d'identité                                 |                                                          |                                                        |                                                                  |                           | Passe                                                     | port Delphine délivré à                                          | a compter du 25 octobre 2005 et déplacement ou transit prévu pour les Etats-Unis |
|                                                  | Motif de la demande Ca                                   | arte d'identité * 📊                                    | Yemière demande 🔹                                                |                           | Reno                                                      | vellement pour détérie                                           | aration                                                                          |
|                                                  |                                                          | _                                                      |                                                                  |                           | Modificati                                                | on                                                               |                                                                                  |
| Modalité de dépô                                 | t de la demande                                          |                                                        |                                                                  |                           | Modif                                                     | ication d'état civil                                             |                                                                                  |
|                                                  |                                                          |                                                        |                                                                  |                           | Chan                                                      | jement d'adresse                                                 |                                                                                  |
|                                                  | Où allez-vous faire v                                    | rotre demande ? *                                      | )France                                                          |                           |                                                           |                                                                  |                                                                                  |
|                                                  |                                                          |                                                        |                                                                  |                           |                                                           |                                                                  | -                                                                                |
|                                                  | Photog                                                   | aphie d'identité * 🔿                                   | )Vous fournissez les photogri                                    | aphies d'identité (France | métropolitaine, Martinique,                               | Guadeloupe, La                                                   |                                                                                  |
|                                                  |                                                          | R                                                      | union)<br>)Les photographies sont faite                          | es lors du dépôt de votre | dossier (uniquement pour l                                | s demandes déposées                                              |                                                                                  |
| 4odalité de dépô                                 | t de la demande<br>Où allez-vous faire v<br>Photogr      | rotre demande ? * (<br>c<br>raphie d'identité * (<br>R | )France<br>)Etranger<br>)Vous fournissez les photogri<br>uunion) | aphies d'identité (France | Modificate<br>Modi<br>Chan<br>métropolitaine, Martinique, | an<br>ication d'état civil<br>gement d'adresse<br>Guadeloupe, La |                                                                                  |

Les usagers ont la possibilité, à cette étape, de consulter le site du Ministère des Affaires Étrangères pour préparer leur voyage à l'étranger si nécessaire (visas, titre requis...).

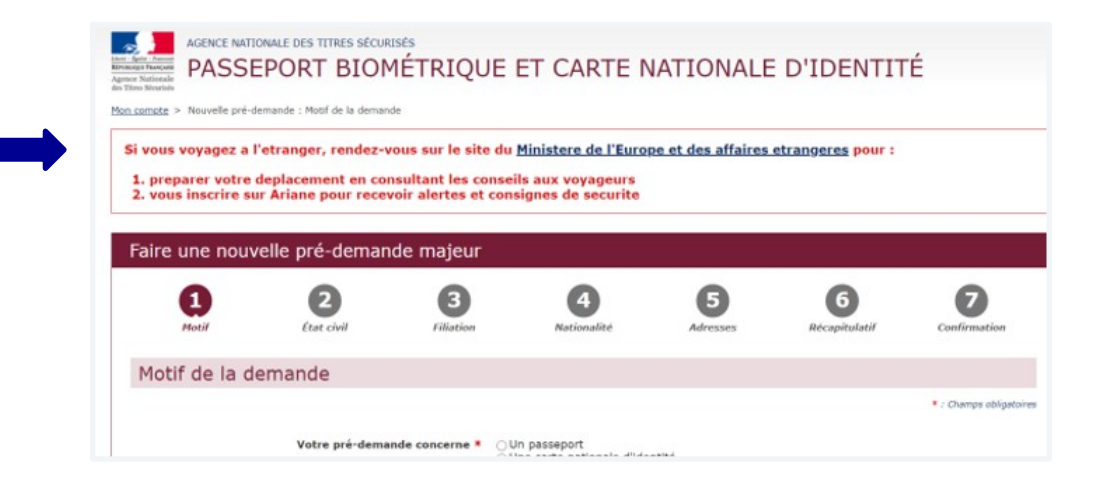

URL MEAE https://www.diplomatie.gouv.fr

Agence nationale

des titres sécurisés

**1** 

Liberté Égalité Fraternité

RÉPUBLIQUE

FRANCAISE

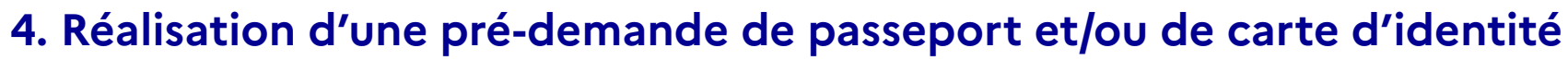

Un écran demande la confirmation du motif de la pré-demande

Attention : Il ne sera plus modifiable par la suite

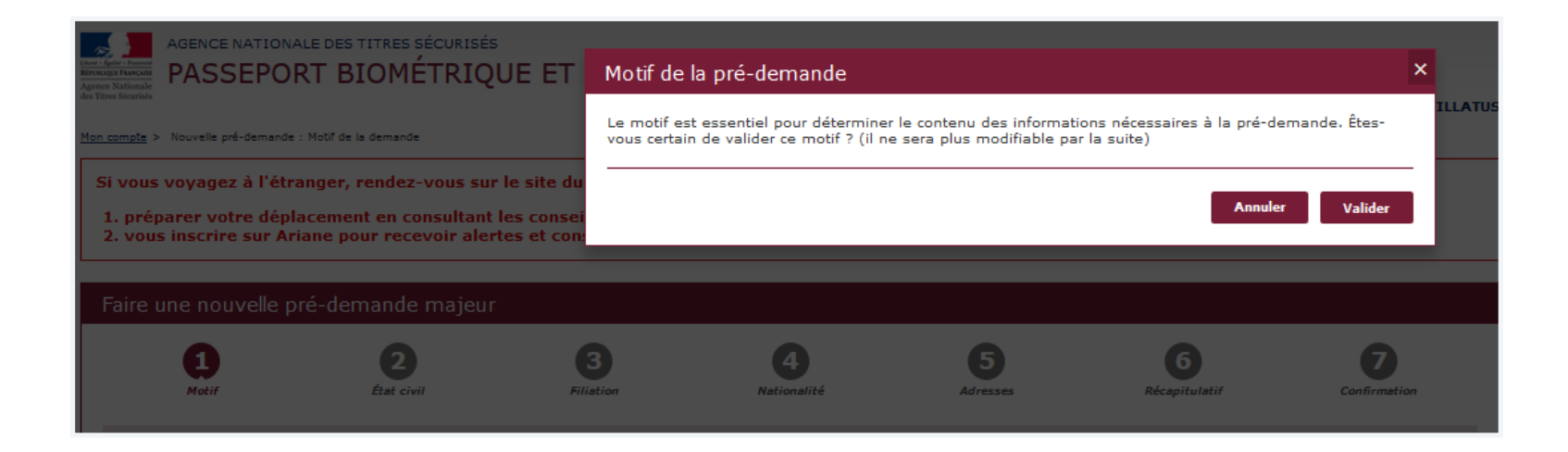

**.** 

Liberté Égalité Fraternité

RÉPUBLIQUE FRANCAISE Agence nationale

des titres sécurisés

Renseigner l'État civil de la personne concernée par la demande de titre

Faire une nouvelle pré-demande majeur

3 4 5 6 7 2 8 1 Motif Ftat civil Filiation Nationalité Adresses Delement Récapitulatif Confirmation État civil du majeur concerné par le titre \* : Champs obligatoires Seve \* Femme OHomme Nom de naissance \* TEST (C'est le nom qui figure sur votre acte de naissance) Deuxième nom Précisez s'il s'agit du nom Odu père de la mère dépoux dépouse Souhaitez-vous faire apparaître un mot devant le deuxième nom ? Nor Si oui, lequel \_\_\_\_\_\_(se) \_\_\_\_\_\_veuf(ve) 1er prénom \* TEST (Entrez vos prénoms dans l'ordre de l'état civil. Les prénoms composés sont séparés par un tiret 'ex: Jean-Pierre'i 2ème prénom Aiouter un prénom Taille (cm) Couleur des yeux \* AUTRE Date de naissance \* 1980 14 10 (11/MM/AAAA Pays de naissance \* FRANCE Département ou Collectivité d'outre-mer de naissance \* 01 - AIN Commune de naissance \* VALENCIENNES (Indiguez son nom tel gu'il existalt au moment de votre naissance) << Étape précédente Étape suivante >> Enregistrer

Penser à enregistrer chaque étape en cliquant sur **« Enregistrer ».** 

Agence nationale

des titres sécurisés

Cela permet de sauvegarder les informations déjà renseignées.

**1** 

Liberté Égalité Fraternité

RÉPUBLIQUE

FRANCAISE

Renseigner la Filiation de la personne concernée par la demande de titre

Penser à enregistrer chaque étape en cliquant sur **« Enregistrer ».** 

Agence nationale

des titres sécurisés

Cela permet de sauvegarder les informations déjà renseignées.

| 1<br>Matif               | 2<br>Etat. civil                       | 3<br>Filiation                                                         | 4<br>Nationalité  | 5<br>Adresses | 6<br>Palement | Récapitulatif | 8<br>Confirmation |
|--------------------------|----------------------------------------|------------------------------------------------------------------------|-------------------|---------------|---------------|---------------|-------------------|
| Père                     |                                        |                                                                        |                   |               |               |               |                   |
|                          |                                        | Père inconnu ? *                                                       | Oui  Non          |               |               |               | * : Champa obly   |
|                          |                                        | Nom de naissance *                                                     |                   |               |               |               |                   |
| (Entrez vos prénoms dans | Fordre de l'état civil. Les prénoms co | 1er prénom *<br>mposés sont séparés par un tiret 'ex:<br>Jean-Pierre') |                   |               |               |               |                   |
|                          |                                        | 2ème prénom                                                            |                   |               |               |               |                   |
|                          |                                        | Né(e) le *                                                             | Ajouter un prénom | ]ø            |               |               |                   |
|                          |                                        | (33/MM/AAAA)<br>Où ? *                                                 |                   | l'étranger    |               |               |                   |
|                          |                                        | À*                                                                     |                   | )             |               |               |                   |
|                          |                                        | Nationalité *                                                          |                   |               |               |               |                   |
| Nàra                     |                                        |                                                                        |                   |               |               |               |                   |
| lere                     |                                        |                                                                        |                   |               |               |               | * : Champe ob     |
|                          |                                        | Mère inconnue ? *                                                      | Oui  Non          |               |               |               |                   |
|                          |                                        | Nom de naissance *                                                     |                   |               |               |               |                   |
| (Entrez vos prénoms dans | Fordre de l'état civil. Les prénoms co | 1er prénom *<br>mposés sont séparés par un tiret 'ex:<br>Jean-Pierre') |                   |               |               |               |                   |
|                          |                                        | 2ème prénom                                                            |                   |               |               |               |                   |
|                          |                                        | Né(e) le *                                                             | Ajouter un prénom | ີຄ            |               |               |                   |
|                          |                                        | (33/MM/AAAA)<br>Où ? *                                                 |                   | l'étranger    |               |               |                   |
|                          |                                        | À *                                                                    |                   |               |               |               |                   |
|                          |                                        | Nationalité *                                                          |                   |               |               |               |                   |
|                          |                                        |                                                                        |                   |               |               |               |                   |
|                          |                                        |                                                                        |                   |               |               |               |                   |

**.** 

Liberté Égalité Fraternité

RÉPUBLIQUE FRANCAISE

Renseigner la Nationalité de la personne concernée par la demande de titre

| Faire | e une nouvelle pr                                                                                                    | é-demande ma                                                                                                    | jeur                                                                                                    |                                                                                           |                           |               |                           |                   |
|-------|----------------------------------------------------------------------------------------------------|----------------------------------------------------------------------------------------------------|----------------------------------------------------------------------------------------------------|-------------------------------------------------------------------------------------------|---------------------------|---------------|---------------------------|-------------------|
|       | 1<br>Motif                                                                                                    | 2<br>État civil                                                                                                    | 3<br>Filiation                                                                                                    | <b>A</b><br>Nationalité                                                                   | 5<br>Adresses             | 6<br>Paiement | <b>7</b><br>Récapitulatif | 8<br>Confirmation |
| Vo    | us êtes français                                                                                                    | (e) parce que                                                                                                    |                                                                                                    |                                                                                           |                           |               |                           |                   |
|       | Vous êtes né(e) en Fr<br>Vous êtes né(e) en Fr<br>Vous îtes pas né(e)<br>Vous n'êtes pas né(e)<br>Vous îtes de nationa<br>Vous êtes né(e) en Fr<br>Vous êtes náte)<br>Vous êtes naturalisé(<br>Vous avez été réintég<br>Vous êtes français(e)<br>Autre motif | rance et l'un au moir<br>rance et l'un au moir<br>rance et l'un au moir<br>) en France et l'un au<br>père est devenu(s) fr<br>lité française par ma<br>rance et vos parents<br>e) français(e)<br>gré(e) dans la nation<br>par déclaration (aut | ns de vos parents est<br>ns de vos parents est<br>ns de vos parents est<br>u moins de vos paren<br>rançais(e) avant votre<br>riage<br>ne sont pas français<br>alité française<br>rement que par maria | né en France<br>né dans un ancien dép:<br>français<br>ts est français<br>majorité<br>:ge) | artement ou territoire fi | rançais       |                           |                   |
|       |                                                                                                    |                                                                                                    |                                                                                                    |                                                                                           |                           | Enregistrer   | << Étape précédente       | Étape suivante >> |

- J

Liberté Égalité Fraternité

RÉPUBLIQUE FRANCAISE Agence nationale

des titres sécurisés

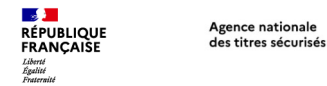

Renseigner l'Adresse et les informations de contact de la personne concernée par la demande de titre

|                                                                                              | Faire une nouvelle                  | e pré-demande m                                          | ajeur                                                               |                                     |               |               |                     |                          |
|----------------------------------------------------------------------------------------------|-------------------------------------|----------------------------------------------------------|---------------------------------------------------------------------|-------------------------------------|---------------|---------------|---------------------|--------------------------|
|                                                                                              | 1<br>Motif                          | 2<br>Etat civil                                          | 3<br>Filiation                                                      | 4<br>Nationalité                    | 5<br>Adresses | 6<br>Paiement | 7<br>Récapitulatif  | 8<br>Confirmation        |
|                                                                                              | Adresse du ma                       | jeur concerné pa                                         | ar le titre                                                         |                                     |               |               |                     |                          |
| Le numéro de<br>téléphone permettra<br>l'envoi d'un SMS lors de<br>la disponibilité du titre | (étage, asañer, a                   | appartement - Immeuble, bâttmen                          | Adress<br>Complément d'adre<br>t, résidence - Beu-dit - bolle pos   | e * ZTER BOULEVARD DE               | CHI           |               |                     | * : Champs collipatories |
| en mairie                                                                                    | Informations d                      | e contact                                                |                                                                     |                                     |               |               |                     |                          |
|                                                                                              |                                     | Téléph                                                   | one portable de conta                                               | ct * 0659629894                     |               |               |                     | * : Champs obligatoins   |
|                                                                                              | Souhaitez-vous néanm                | noins recevoir le récapitu                               | ulatif par mail ?<br>Adresse                                        | mél. testtest@hotmail.com           |               |               |                     |                          |
|                                                                                              | J'accepte qu<br>d'information (elle | e mes données personnelle<br>s ne seront ni vendues ni c | es soient réutilisées à der<br>cédées à des organismes :<br>lucrati | s fins ○Oui ●Non<br>à but<br>if), * |               |               |                     |                          |
|                                                                                              |                                     |                                                          |                                                                     |                                     |               | Enregistrer   | << Étape précédente | Étape suivante >>        |

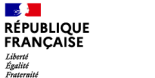

Vérification simplifiée de l'adresse

Lorsque l'adresse est renseignée, il est proposé à l'usager une vérification simplifiée de son adresse auprès d'un des fournisseurs d'un bien ou d'un service attaché à son domicile.

Si cette vérification abouti, cela le dispensera de fournir un justificatif de domicile.

| le souhaite bénéficier du dispositif « Justif Adresse » qui permet au Ministère de l'intérieur de vérifier<br>mon adresse de façon automatisée auprès d'un fournisseur de service de mon choix.<br>Si cette vérification aboutit, elle me dispensera de fournir un justificatif de domicile. Il est néanmoins<br>possible que cette vérification n'aboutisse pas: dans ce cas, je devrain fournir un justificatif de domicile. |
|----------------------------------------------------------------------------------------------------|
| si cette vérification aboutit, elle me dispensera de fournir un justificatif de domicile. Il est néanmoins<br>sossible que cette vérification n'aboutisse pas; dans ce cas, je devrai fournir un justificatif de domicile.                                                                                                    |
|                                                                                                    |
| Non Oui                                                                                                    |
| NB: pour tout renseignement sur la procédure rendez-vous sur : <u>service-public.fr/Justif'Adresse</u>                                                                                                    |
| Pour tout problème lié à la démarche Justif'Adresse, vous pouvez contacter le support à l'adresse suivante :<br>ants-justifadresse@interieur.gouv.fr                                                                                                    |

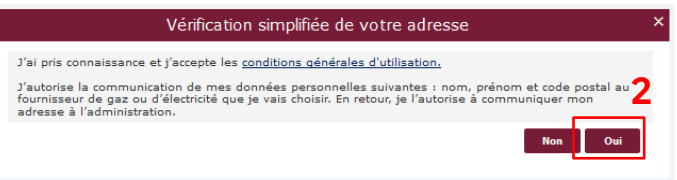

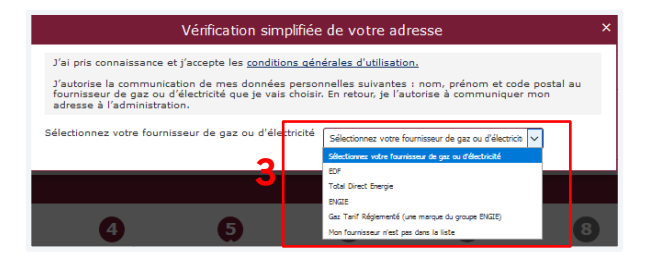

#### 5. Paiement du timbre fiscal

Renseigner le numéro du timbre fiscal électronique (uniquement en cas d'acquittement des taxes)

Seul le paiement dématérialisé est possible pour une pré-demande en ligne.

Agence nationale

des titres sécurisés

#### Deux possibilités :

- Soit l'usager dispose déjà d'un numéro de timbre
- Soit il faudra l'acquérir sur le site : <u>https://timbres.impots.gouv.fr/</u>

Lorsque l'usager clique sur **« Vous souhaitez** effectuer l'achat d'un timbre électronique maintenant » il est automatiquement redirigé vers le site permettant l'achat de timbres dématérialisés

| 1                                           | 2                                                               | 3                                                               | 4                                                         | 5                                                                 | 6                                       | 7                                                       | 8                      |
|---------------------------------------------|-----------------------------------------------------------------|-----------------------------------------------------------------|-----------------------------------------------------------|-------------------------------------------------------------------|-----------------------------------------|---------------------------------------------------------|------------------------|
| Motif                                       | État civil                                                      | Filiation                                                       | Nationalité                                               | Adresses                                                          | Paiement                                | Récapitulatif                                           | Confirmatio            |
| aiemen                                      | t du titre                                                      |                                                                 |                                                           |                                                                   |                                         |                                                         |                        |
|                                             |                                                                 |                                                                 |                                                           |                                                                   |                                         | **                                                      | Chames obliga          |
|                                             |                                                                 |                                                                 |                                                           |                                                                   |                                         |                                                         | enanips cange          |
| ez à bien vér                               | fier les information                                            | s saisies lors des                                              | précédentes étapes,                                       | car elles condition                                               | nnent le montant                        | du palement.                                            | contract of the second |
| ez à bien vér<br>Un timbre f                | fier les information                                            | s saisies lors des                                              | précédentes étapes,                                       | car elles condition                                               | nnent le montant<br>du timbre électror  | du paiement.                                            |                        |
| l <mark>ez à bien vér</mark><br>Un timbre f | fier les information<br>scal est requis dans<br>pré-dema        | s saisies lors des<br>s le cadre de cette<br>inde passeport : * | Précédentes étapes,<br>O Vous souhaite<br>O Vous avez déj | car elles condition<br>ez effectuer l'achat<br>à acheté un timbre | du timbre électror<br>électronique pour | <b>du palement.</b><br>nique maintenant<br>le passeport |                        |
| lez à bien vér<br>Un timbre f               | <b>fier les information</b><br>scal est requis dan:<br>pré-dema | s le cadre de cette<br>nde passeport : *<br>N° de timbre : *    | Précédentes étapes,                                       | car elles condition                                               | du timbre électror<br>électronique pour | du paiement.<br>nique maintenant<br>le passeport        |                        |

Liberté Égalité

RÉPUBLIQUE FRANCAISE

### 5. Paiement du timbre fiscal

Agence nationale

des titres sécurisés

RÉPUBLIQUE FRANCAISE

Liberté Égalité Fratamité

Récapitulatif du montant du timbre fiscal en fonction de la situation

#### Carte nationale d'Identité

Le dépôt d'une demande de nouvelle carte nationale d'identité est un service public **gratui**t tout comme le renouvellement **à condition d'être en mesure de présenter l'ancienne en mairie.** 

En cas de non-présentation de la carte nationale d'identité (perte, vol) en vue de son renouvellement, l'usager sera soumis un droit de timbre dont le tarif est fixé à **25 €.** 

#### Passeport

Le Coût du dépôt d'une première demande de passeport ou d'une demande de renouvellement est fixé selon les conditions suivantes :

- Pour les personnes majeures : 86 euros
- Pour les mineurs de plus de 15 ans : 42 euros
- Pour les mineurs de moins de 15 ans : 17 euros

Seuls les renouvellements pour changement d'adresse et pour changement d'état matrimonial sont **gratuits**.

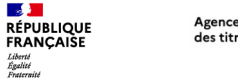

#### Agence nationale des titres sécurisés

### 6. Récapitulatif de la pré-demande

Le récapitulatif de la pré-demande s'affiche

Relire soigneusement les informations du récapitulatif.

Une fois validée, la prédemande ne pourra plus être modifiée.

|                | Matif                                              | État civil                         | Elliation                     | Nationalité                                                           | Adresses                          | Récepitulatif               | Confirmation             |
|----------------|----------------------------------------------------|------------------------------------|-------------------------------|-----------------------------------------------------------------------|-----------------------------------|-----------------------------|--------------------------|
| · N            | Motif de la dema                                   | nde                                |                               |                                                                       |                                   |                             |                          |
|                |                                                    | Votre                              | e pré-demande concerne        | Un passeport<br>Une carte nationale d'ide<br>Un passeport et une cart | entité<br>se nationale d'identité |                             |                          |
|                |                                                    | Motif de la demar                  | ide Carte d'identité          | ière demande                                                          |                                   |                             |                          |
| •              | Modalité de dépô                                   | it de la demand                    | e                             |                                                                       |                                   |                             |                          |
| Ē              | État civil du maje                                 | eur concerné pa                    | ır le titre                   |                                                                       |                                   |                             |                          |
| F              | Père                                               |                                    |                               |                                                                       |                                   |                             |                          |
| •              | Mère                                               |                                    |                               |                                                                       |                                   |                             |                          |
| <u>ا</u>       | /ous êtes françai                                  | is(e) parce que                    |                               |                                                                       |                                   |                             |                          |
| - A            | Adresse du maje                                    | ur concerné pa                     | r le titre                    |                                                                       |                                   |                             |                          |
| I              | nformations de (                                   | contact                            |                               |                                                                       |                                   |                             |                          |
| telis          | ez-vous !                                          |                                    |                               |                                                                       |                                   |                             |                          |
| lisez<br>océdu | soigneusement les info<br>re de délivrance de votr | rmations de votre réc<br>re titre. | apitulatif. Une fois validée, | la pré-demande ne pour                                                | ra en effet plus être modifi      | ée et toute erreur risque d | 'entrainer l'échec de la |

Toutes les informations peuvent être modifiées à l'exception du motif de la demande.

Pour les modifier, il faut cliquer sur **« Étape précédente »** (Aucune information n'est modifiable depuis l'écran récapitulatif).

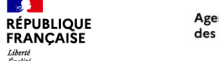

**.** 

Liberté Égalité Fraternité

#### Agence nationale des titres sécurisés

#### 7. Le numéro de la pré-demande

À la dernière étape de confirmation, le numéro de la pré-demande s'affiche

Le N° de pré-demande doit conservé pour être la validation de la demande en mairie.

Afin de gagner du temps en mairie il est conseillé d'imprimer le récapitulatif où se trouve le n° de prédemande et le QR code.

Un lien est également disponible pour avoir accès à liste des pièces la justificatives.

| 1                                                                                                    | 2                                                                                                | 3                                                                                     | 4                                                                                    | 5                                                       | 6                                                          | 7                                                     |
|----------------------------------------------------------------------------------------------------|--------------------------------------------------------------------------------------------------|---------------------------------------------------------------------------------------|--------------------------------------------------------------------------------------|---------------------------------------------------------|------------------------------------------------------------|-------------------------------------------------------|
| Motif                                                                                                    | État civil                                                                                       | Filiation                                                                             | Nationalité                                                                          | Adresses                                                | Récapitulatif                                              | Confirmation                                          |
| Votre pré-demar                                                                                                    | nde a été transmise.                                                                             |                                                                                       |                                                                                      |                                                         |                                                            |                                                       |
|                                                                                                    | _                                                                                                |                                                                                       |                                                                                      |                                                         |                                                            |                                                       |
| Récapitulatif de la der                                                                                                    | nande                                                                                            |                                                                                       | Demande nº 0M491313W                                                                 | ·]                                                      |                                                            |                                                       |
| Vous pouvez mainten<br>mairie pour déposer v<br>Vous pouvez égaleme                                                                                      | ant enregistrer une version<br>os pièces justificatives et per<br>int fournir le numéro de votre | électronique de ce <b>récap</b><br>rmettre le recuel de vos<br>e pré-demande, si veus | <b>itulatif</b> sur mobile ou tablett<br>empreintes.<br>ne porrez pas imprimer le ré | e ou l'imprimer. Il vous<br>capitulatif ni l'enregistre | faudra le présenter lors de                                | e votre déplacement en                                |
| Vous n'aurez pas de f                                                                                                    | formulaire CERFA à renseign                                                                      | er lors de votre déplacen                                                             | nent en mairie puisque l'age                                                         | nt de mairie pourra récu                                | pérer toutes les information                               | ns enregistrées.                                      |
| Attention : la mairie p                                                                                                    | eut exiger que le dépôt du d                                                                     | dossier se fasse uniquem                                                              | nent sur rendez-vous.                                                                |                                                         |                                                            |                                                       |
| Pièces justificatives                                                                                                    |                                                                                                  |                                                                                       |                                                                                      |                                                         |                                                            |                                                       |
| Vous devez ensuite<br>imprimé, ainsi que de<br>fasse uniquement sur                                                                                      | ous rendre dans la mairie (<br>s pièces justificatives néces<br>rendes yous. Renseignez-w        | ou antenne d'arrondisse<br>isaires afin de procéder i<br>ous                          | ment à Paris ou en consulat<br>à la validation de votre pré-d                        | de votre choix, muni d<br>amande. ATTENTION, ce         | u récapitulatif en version é<br>rtaines mairies exigent qu | lectronique ou à défaut<br>e le dépôt du dossier se   |
| Le recueil des empreir<br>Lors de la validation d<br>dans le traitement inf<br>contre l'usurpation d'                                                    | ntes<br>le votre pré-demande de Ca<br>ormatique Titres Electroniqu<br>identité, notamment en cas | rte Nationale d'Identité,<br>es Sécurisés. Cet enregi<br>de perte ou de vol du tit    | , il sera procédé au recueil de<br>istrement permet de faciliter<br>re.              | l'image numérisée de c<br>la délivrance de la carte     | leux empreintes digitales «<br>nationale d'identité et re  | at à leur enregistrement<br>nd plus efficace la lutte |
| Vous pouvez cependa<br>Dans ce cas, il sera pr                                                                                                    | nt refuser, à l'occasion de v<br>océdé au recueil de vos emp                                     | rotre déplacement en ma<br>preintes sur un formulaire                                 | airie, que vos empreintes so<br>e papier conservé par le servi                       | ent enregistrées dans la<br>:e instructeur.             | base informatique Titres                                   | Electroniques Sécurisés.                              |
| La photo d'identi                                                                                                    | ité                                                                                              |                                                                                       |                                                                                      |                                                         |                                                            |                                                       |
| Vous devez vous mur<br>une cabine photo d'ur<br>Elle doit être de taille                                                                                 | ir d'une photo d'identité qui<br>1 professionnel agréé.<br>3,5 x 4,5 cm et respecter les         | i sera collée sur le récapi<br>s caractéristiques suivant                             | itulatif par l'agent de Mairie.<br>:es :                                             | La photo doit être récen                                | te et réalisée par un profe                                | ssionnel agréé ou dans                                |
| <ul> <li>En couleur, sur fon</li> <li>De face, tête nue</li> <li>Visage centré et de</li> <li>Yeux fixant l'object</li> <li>Une photo scannée</li> </ul> | d clair et uni<br>égagé<br>if et bouche fermée<br>a ou photocopiée sera refusé                   | ie                                                                                    |                                                                                      |                                                         |                                                            |                                                       |
| Concernant les lunette                                                                                                    | es et montures :                                                                                 |                                                                                       |                                                                                      |                                                         |                                                            |                                                       |
| <ul> <li>Les montures épai</li> <li>La monture ne doi</li> </ul>                                                                                         | sses sont interdites<br>t pas masquer les yeux<br>(ou colorés) sont interdits                    |                                                                                       |                                                                                      |                                                         |                                                            |                                                       |

#### La pré-demande est valable 12 mois.

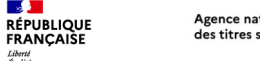

Liberté Égalité Fraternité

### 8. Réception d'un courriel de confirmation

Lors la finalisation de la pré-demande, un courriel est envoyé à l'usager contenant le numéro de pré-demande ainsi que le récapitulatif en pièce jointe

| Max 16/06/2020 10:50<br>Mon passeport / Ma carte d'identité <no-reply@interieur.gouv.fr></no-reply@interieur.gouv.fr>                                                                                                    |
|----------------------------------------------------------------------------------------------------|
| Système des pré-demandes – Pré-demande validée                                                                                                    |
| A AZZI, Mishamed                                                                                                    |
| JAKSUL0041F-ecophulatif-passeport.pdf _                                                                                                    |
| Bonjour Monsieur AZZI,                                                                                                    |
| Vous venez de valider votre pré-demande Passeport n°JNK9UNX41F.                                                                                                    |
| Vous devez désormais vous rendre en mairie (ou antenne d'arrondissement à Paris ou en consulat à l'étranger) pour finaliser votre demande :<br>- dépôt des pièces justificatives : vous pouvez cliquer sur le lien suivant pour connaitre <u>la liste des pièces à fournir</u> ;<br>- le recueil de vos empreintes.                                                  |
| Toutes les mairies ne sont pas compétentes pour le recueil des demandes de CNI et de passeport : lien vers la liste des mairies équipées de DR.                                                                                                    |
| Attention : la mairie peut exiger que le dépôt du dossier se fasse uniquement sur rendez-vous.                                                                                                    |
| Concernant votre récanitulatif en nièce jointe :                                                                                                    |
| Vous pouvez enregistrer ou imprimer le récapitulatif de pré-demande en pièce jointe : il remplace le formulaire CERFA papier. Vous pouvez également enregistrer une version électronique sur mobile ou tablette de ce récapitulatif. Vous pouvez également fournir le numéro de votre pré-demande, si vous ne pouvez pas imprimer le récapitulatif ni l'enregistrer. |
| Votre avis nous intéresse !                                                                                                    |
| Nous vous remercions de consacrer quelques minutes de votre temps à ce questionnaire.                                                                                                    |
| <b>QUESTIONNAIRE DE SATISFACTION</b>                                                                                                    |
| Si vous voyagez à l'étranger, rendez-vous sur le site du <u>Ministère de l'Europe et des affaires étrangères</u> pour :<br>- préparer votre déplacement en consultant les conseils aux voyageurs ;<br>- vous inscrire sur Ariane pour recevoir alertes et consignes de sécurité.                                                                                     |
|                                                                                                    |

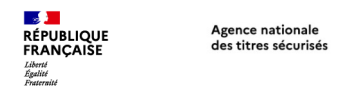

#### 9. Que faire après la pré-demande ?

Une fois la pré-demande enregistrée, l'usager doit se rendre dans une mairie équipée d'un Dispositif de Recueil (il est conseillé de se renseigner auprès de la mairie pour connaître ses modalités d'accueil).

Ensuite, l'agent de mairie :

- Valide la pré-demande dans le système informatique grâce au numéro de pré-demande ou grâce au QR code présent sur le récapitulatif.
- · Vérifie les autres pièces du dossier.
- Procède au recueil des empreintes.
- Délivre un récépissé de demande sur lequel figure le numéro de la demande.

Il sera ensuite possible de suivre l'avancement de la demande via le compte de l'usager sur le site de l'ANTS (avec le numéro de demande présent sur le récépissé remis par l'agent de mairie. Il est également possible de se renseigner auprès de la mairie qui a instruit la demande.

|                                                                                                    | ii votic (                                  | compte                                                                              |                                                  |                                          |                                                                                                    |               |
|----------------------------------------------------------------------------------------------------|---------------------------------------------|-------------------------------------------------------------------------------------|--------------------------------------------------|------------------------------------------|----------------------------------------------------------------------------------------------------|---------------|
|                                                                                                    |                                             | VOS DEMA                                                                            | NDES                                             |                                          | Nouvelle demande                                                                                       | $\rightarrow$ |
| Afficher vos demandes d'imma                                                                                                    | striculation en cou                         | irs                                                                                 |                                                  |                                          |                                                                                                    |               |
| Numéro de demande Ty                                                                                                    | pe de demande                               | Référence du dossier                                                                | Créée le                                         | État                                     | Actions                                                                                                |               |
| our afficher vos demandes d'immat<br>emande" pour démarrer une nouve                                                                                                    | riculation en cours o<br>lle demande.       | cliquez sur le bouton "afficher                                                     | vos demandes d'imn                               | natriculation en cours" ou               | cliquez sur le bouton "nouvelle                                                                        |               |
| our afficher vos demandes d'Immat<br>emande" pour démarrer une nouve                                                                                                    | riculation en cours e<br>lle demande.       | cliquez sur le bouton "afficher<br>BESOIN D'IN                                      | vos demandes d'imn                               | natriculation en cours" ou               | cliquez sur le bouton "nouvelle                                                                        |               |
| our afficher vos demandes d'immatemande" pour démarrer une nouve                                                                                                    | riculation en cours e<br>lle demande.       | Eliquez sur le bouton "afficher<br>BESOIN D'IN<br>LE PERMIS I                       | vos demandes d'imn<br>IFORMATIONS<br>DE CONDUIRE | natriculation en cours" ou               | cliquez sur le bouton "nouvelle<br>E D'IDENTITÉ ET LE PASSEPOR                                         | er.           |
| Dur afficher vos demandes d'immas<br>emande" pour démarrer une nouve<br>L'IMMATRICULATI<br>Aide et contact (2                                                                                     | riculation en cours o<br>lie demande.       | Cliquez sur le bouton "afficher<br>BESOIN D'IN<br>LE PERMIS I<br>Aide et contact (2 | vos demandes d'imn                               | LA CART                                  | cliquez sur le bouton "nouvelle<br>TE D'IDENTITÉ ET LE PASSEPOR<br>NEC 23                              | er            |
| Dur afficher vos demandes d'immas<br>immande" pour démarrer une nouve<br>L'IMMATRICULATI<br>Alde et contact (2<br>Obtenir un CSA avec Histovec (2                                                 | riculation en cours e<br>lle demande.<br>ON | Cliquez sur le bouton "afficher<br>BESOIN D'IN<br>LE PERMIS I<br>Aide et contact (3 | vos demandes d'imn                               | LA CART<br>Aide et contra                | cliquez sur le bouton "nouvelle<br>TE D'IDENTITÉ ET LE PASSEPOR<br>Int &<br>est mon passeport / ma CNI | er 🗖          |
| our afficher vos demandes d'Immas<br>imande <sup>®</sup> pour démarrer une nouve<br>L'IMMATRICULATI<br>Aide et contact (3<br>Ottenir un CSA avec Historec (3<br>Savoir où en est mon certificat d | riculation en cours of<br>lie demande.      | Cliques sur le bouton "afficher<br>BESOIN D'IN<br>LE PERMIS I<br>Aide et contact 12 | vos demandes d'imn                               | LA CARI<br>Aide et contr<br>Savoir où en | cliquez sur le bouton "nouvelle<br>E D'IDENTITÉ ET LE PASSEPOR<br>act 23<br>est mon passeport / ma CNI | a.            |

Pour toute question sur le pré-demande en ligne, rendez-vous à l'adresse suivante : <u>https://passeport.ants.gouv.fr/aide-et-</u> <u>contact?to=/pre-demande-en-ligne</u>

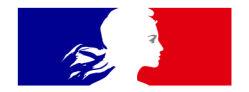

# RÉPUBLIQUE FRANÇAISE

Liberté Égalité Fraternité Agence nationale des titres sécurisés

# Merci pour votre attention

Direction du Service aux Usagers et de la Qualité